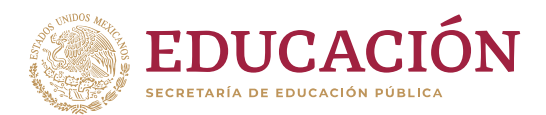

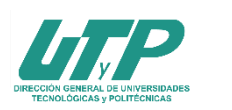

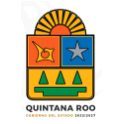

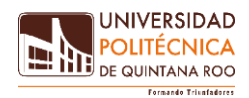

## PROCESO DE ADMISIÓN 2024-2025

## SEGUNDO EXAMEN DIAGNÓSTICO

Te damos una cordial bienvenida a la Universidad Politécnica de Quintana Roo, es tiempo de iniciar una nueva etapa de tu formación profesional y te ofrecemos los siguientes **PROGRAMAS EDUCATIVOS:** 

- Ingeniería en Biotecnología
- Ingeniería en Software
- Ingeniería Financiera
- Licenciatura en Terapia Física
- Ingeniería Biomédica
- Licenciatura en Administración y Gestión Empresarial

## **FECHAS IMPORTANTES**

| Facha da solicitud para             | 11 al 25 de marzo 2024    |                                      |  |  |  |  |  |
|-------------------------------------|---------------------------|--------------------------------------|--|--|--|--|--|
| examen diagnóstico                  | 08 al 25 de abril de 2024 |                                      |  |  |  |  |  |
|                                     | 01 al 17 de mayo de 2024  |                                      |  |  |  |  |  |
|                                     | Fecha de                  | 25 do mayo do 2021                   |  |  |  |  |  |
|                                     | presentación:             | 25 de mayo de 2024                   |  |  |  |  |  |
|                                     | Modalidad                 | Presencial                           |  |  |  |  |  |
| Segundo examen                      | Horario                   | 9:00 a 13:30 hrs.                    |  |  |  |  |  |
| diagnóstico                         | Lugar                     | Universidad Politécnica de Quintana  |  |  |  |  |  |
|                                     |                           | Roo                                  |  |  |  |  |  |
|                                     | Publicación de            | 10 de junio de 2024 (en portal web y |  |  |  |  |  |
|                                     | resultados                | redes sociales)                      |  |  |  |  |  |
|                                     | Costo                     | \$735.00                             |  |  |  |  |  |
|                                     | Periodo de pago           | Del 08 al 25 de junio de 2024        |  |  |  |  |  |
|                                     | Costo                     | \$650.00                             |  |  |  |  |  |
| Curso Propedéutico                  | Duración del              | 2 semanas, durante el mes de agosto  |  |  |  |  |  |
|                                     |                           | 2024. Se informará de manera         |  |  |  |  |  |
|                                     | Curso                     | oportuna las fechas específicas.     |  |  |  |  |  |
| Inscripciones                       | Periodo de pago           | Del 08 al 25 de junio de 2024        |  |  |  |  |  |
|                                     | Costo                     | \$2,300.00                           |  |  |  |  |  |
| Inicio de clases Septiembre de 2024 |                           |                                      |  |  |  |  |  |

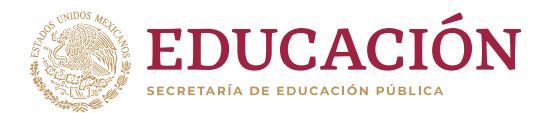

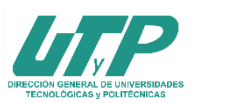

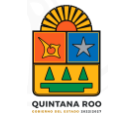

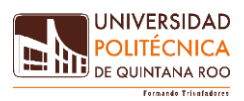

## **PASOS A SEGUIR**

Para ingresar a cualquier programa educativo deberás presentar un examen diagnóstico, en la fecha y horario señalados, en este proceso te indicamos los pasos a seguir para presentar el examen los cuales incluyen:

- 1. Obtención de pre-ficha
- 2. Pago de examen
- 3. Presentar el examen
- 4. Inscripción al curso propedéutico
- 5. Inscripción a primer cuatrimestre

Mismos que se describen a continuación:

Es de suma importancia que el aspirante lea y comprenda los pasos indicados en cada etapa que se menciona en la presente convocatoria, para que así logre llevar a cabo el proceso de ingreso satisfactoriamente.

#### 1) Obtención de pre-ficha.

Ingresa al portal <u>https://upqroo.edu.mx/</u> y selecciona en el menú principal "**Servicios Escolares**" y elige la opción SIE, así deberás elegir SIE Aspirante.

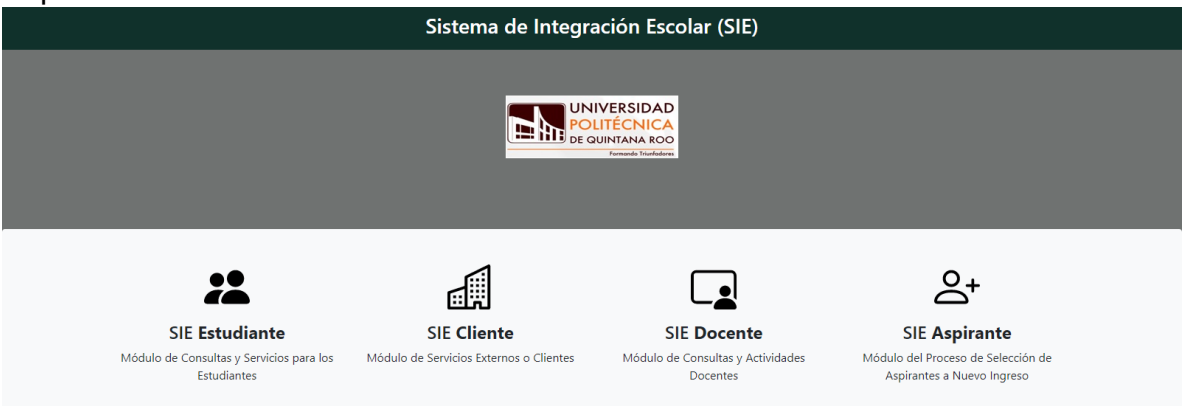

Al ingresar por primera vez a SIE Aspirantes debes acceder a la plataforma usando tu CURP como usuario, no se requiere clave de acceso, después podrás cambiarla dentro de las opciones.

Deberás dar clic en el apartado "Datos Generales" y podrás editar dando clic en "modificar datos", al terminar la captura verifica tus datos y da clic en "guardar".

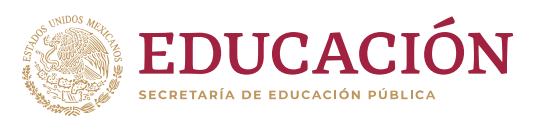

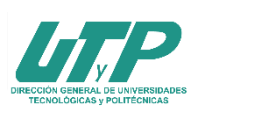

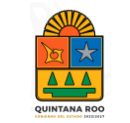

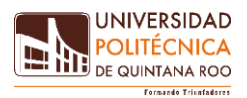

| : Menú                         |                                        |                                         | Sistema de Integra | ación Escolar (SIE)    |                  |                   |
|--------------------------------|----------------------------------------|-----------------------------------------|--------------------|------------------------|------------------|-------------------|
| 1 Datos Generales              |                                        |                                         |                    |                        |                  |                   |
| Solicitar Preficha             |                                        |                                         | Datos Generale     | s del Aspirante        |                  |                   |
| Carga de Documentos para Ficha | Periodo                                | (3243) SEP-DIC 24                       | CURP               | DIGL670424MYNZRR09     |                  |                   |
|                                | Aspirante                              | LLL DDD GGG                             |                    |                        |                  |                   |
| rago de Ficha                  | Extension                              | Modalidad                               | Ca                 | irrera                 |                  |                   |
| Ficha Asignada                 | Preficha                               | Fecha y hora                            | imite              | 0000                   |                  |                   |
| Exámen de Admisión             | Datos personales                       |                                         |                    |                        | atos de Proceden | cia               |
| Resultado de Admisión          | Calle                                  | No                                      |                    | Escuela. Estado        | Escuel           | a. Municipio      |
| Carga de Documentos para       | CONOCIDO                               | S/N<br>Ciudad                           |                    | (20) OAXACA            | (20067           | ) OAXACA DE JUARE |
|                                | SMZA 325                               | CANCÚN                                  |                    | (06787) MACEDONIO ALCA | LA               |                   |
| cripción                       | Ср                                     | Correo Electrór                         | ico                |                        |                  |                   |
| Pago de Inscripción            | 77535                                  | xxxxxxxxx@hotn                          | ail.com            |                        |                  |                   |
| Carga Asignada                 | 00000000000000000000000000000000000000 | 000000000000000000000000000000000000000 | r                  |                        |                  |                   |
| Cambio de Clave de Acceso      | SIN TUTOR                              |                                         |                    |                        |                  |                   |
| Salir                          |                                        |                                         | MODIFICA           | AR DATOS               |                  |                   |

# Posteriormente elige "**solicitar pre-ficha**" selecciona el programa educativo deseado y da clic en "**guardar**".

| ≡ Menú                                      | Sistema de Integración Escolar (SIE)                                              |                      |                        |                    |  |  |  |  |  |
|---------------------------------------------|-----------------------------------------------------------------------------------|----------------------|------------------------|--------------------|--|--|--|--|--|
| 01 Datos Generales<br>02 Solicitar Preficha |                                                                                   | Ą                    | ctualizar Datos del As | pirante            |  |  |  |  |  |
| 03 Carga de Documentos para Ficha           | Periodo                                                                           | (3243) SEP-DIC 24    | CURP                   | DIGL670424MYNZRR09 |  |  |  |  |  |
| 04 Pago de Ficha                            | Aspirante                                                                         | LLL DDD GGG          |                        |                    |  |  |  |  |  |
| 05 Ficha Asignada                           |                                                                                   | Seleccionar Preficha |                        |                    |  |  |  |  |  |
| 06 Exámen de Admisión                       | Carrera                                                                           |                      |                        |                    |  |  |  |  |  |
| 07 Resultado de Admisión                    | INGENIERIA EN B                                                                   | IOTECNOLOGIA 40      |                        |                    |  |  |  |  |  |
| 08 Carga de Documentos para                 | INGENIERIA EN SOFTWARE 80<br>INGENIERIA FINANCIERA 35<br>INGENIERIA FINANCIERA 80 |                      |                        |                    |  |  |  |  |  |
| Inscripción                                 | INGENIERIA EN BIOMÉDICA 00                                                        |                      |                        |                    |  |  |  |  |  |
| 09 Pago de Inscripción                      | LICENCIATURA EN ADMINISTRACIÓN Y GESTIÓN EMPRESARIAL                              |                      |                        |                    |  |  |  |  |  |

#### 2) Pago de ficha

Para finalizar elige la opción "**Pago de Ficha**", selecciona la opción Examen de admisión da clic en "**imprimir**", Con esta impresión acude a cualquier sucursal de banco Santander a realizar tu pago.

## -Ignorar las opciones pago en línea y eliminar servicio-.

| 🚍 Menú                      | Sistema de Integración Escolar (SIE) |                                                   |        |             |               |                |                |           |         |        |           |          |              |
|-----------------------------|--------------------------------------|---------------------------------------------------|--------|-------------|---------------|----------------|----------------|-----------|---------|--------|-----------|----------|--------------|
| 01 Datos Generales          | Pago de Servicios. Aspirantes        |                                                   |        |             |               |                |                |           |         |        |           |          |              |
| 02 Solicitar Preficha       |                                      |                                                   |        |             |               | · · · · · ·    |                |           |         |        |           |          |              |
| 03 Pago de Ficha            | Per                                  | Periodo (3243) SEP-DIC 24 CURP DIGL670424MYNZRR09 |        |             |               |                |                |           |         |        |           |          |              |
| 04 Folio CENEVAL            | Asp                                  | irante<br>ension                                  | ш      | Modalidad   |               |                | Carrera        | (05) LIC. | TERAPIA | FISICA |           |          |              |
| 05 Ficha Asignada           | Pre                                  | ficha                                             | 050001 | Fech        | na y hora lín | nite           | 2024-01-       | 25 2000   |         |        |           |          |              |
| 06 Resultado de Admisión    |                                      |                                                   |        |             |               |                |                |           |         |        |           |          |              |
| 07 Carga de Documentos para | Sel                                  | Folio                                             | Código | Descripción | Importe       | Vigencia       | Solicitado     | Validado  | Trámite | Listo  | Entregado | Sucursal | Autorización |
| Inscripción                 |                                      | 000001997                                         | 0101   | Admisión    | /35.00        | 2024-01-<br>25 | 2024-01-<br>09 |           |         |        |           |          |              |
| 08 Pago de Inscripción      |                                      |                                                   |        |             |               |                |                |           |         |        |           |          |              |
| 09 Carga Asignada           | IN                                   | MPRIMIR                                           |        |             |               | Pagar en       | Línea          |           |         |        |           | Elimin   | ar Servicio  |

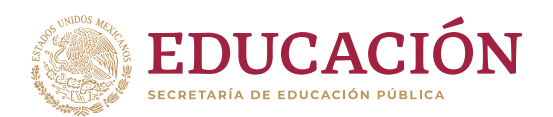

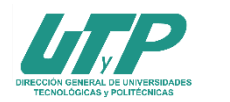

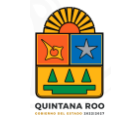

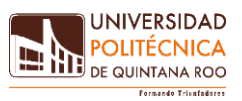

Posteriormente envía el comprobante bancario al correo <u>facturas@upqroo.edu.mx</u> recuerda poner en *asunto del correo* **examen diagnóstico** y en el **cuerpo del correo tu nombre completo** y adicionalmente adjunta tu CURP.

## <u>A v i s o</u> <u>Debes esperar 72 horas hábiles</u> <u>para continuar con el siguiente paso</u>

Se te enviará al correo electrónico que registraste el comprobante de pago emitido por la Universidad.

A partir del 09 de abril del presente año y cuando tengas el comprobante imprímelo y acude a la ventanilla de Servicios Escolares para entregarlo junto con los siguientes documentos:

- Copia del Certificado de Bachillerato o constancia de estudios con calificaciones hasta 5º. o 6º. semestre, para preparatoria abierta comprobar 30 asignaturas acreditadas.
- Copia del Acta de Nacimiento
- Copia de la C.U.R.P. Si alguno de los documentos tiene información por ambos lados, así debes sacar las copias.

## 3) Folio CENEVAL

a. Debes registrarte en la página de CENEVAL, recibirás una hoja de ayuda para obtener tu número de folio, cuando concluyas con tu registro Ingresa al "SIE" utilizando tu CURP y la contraseña que hayas elegido en el paso 2).

| Sistem        | a de Integración Escolar (SIE)                |
|---------------|-----------------------------------------------|
|               |                                               |
|               | INICIAR SESIÓN                                |
|               | UNIVERSIDAD<br>POLITÉCNICA<br>DE QUINTANA ROO |
| CURP *        |                                               |
|               |                                               |
| Clave de Acce | 50*                                           |
|               |                                               |
|               | ACEPTAR                                       |
|               |                                               |
|               | BIENVENIDO                                    |

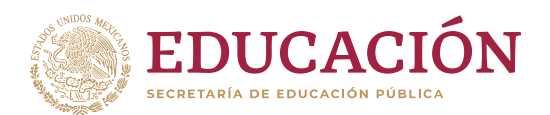

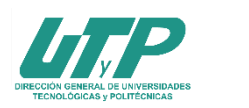

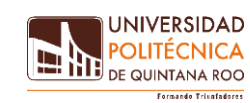

b. Seguidamente elige la opción "Folio Ceneval" y escribe el número, y da clic en "guardar".

| ≡ Menú                | Datos Generales del Aspirante                                                                                     |
|-----------------------|----------------------------------------------------------------------------------------------------|
|                       | Clave CURP DIGL670424MYNZRR09                                                                                     |
| 01 Datos Generales    | Nombre LLL DDD GGG                                                                                                |
|                       | Extensión                                                                                                    |
| 02 Solicitar Preficha | Modalidad                                                                                                    |
|                       | Carrera (05) LIC. TERAPIA FISICA                                                                                  |
| 03 Pago de Eicha      | Ficha 050001                                                                                                    |
| 04 Folio CENEVAL      | PARA OBTENER EL (FOLIO CENEVAL) Y SU (PASE DE INGRESO AL EXAMEN) DEBERA TERMINAR EL REGISTRO EN: REGISTRO CENEVAL |
| 05 Ficha Asignada     | GUARDAR GUARDAR                                                                                                   |

c. Adjunta tu fotografía, la fotografía deberá ser del rostro del aspirante, de frente, tamaño infantil, en formato "jpg" (asegúrate que en la fotografía se observe perfectamente tu rostro) y verifica que tus datos sean correctos

| ≡ Menú                      | Sistema de Integración Escolar (SIE)                                 |                   |      |       |                          |  |  |  |
|-----------------------------|----------------------------------------------------------------------|-------------------|------|-------|--------------------------|--|--|--|
| 01 Datos Generales          |                                                                      |                   |      |       | · ·                      |  |  |  |
| 02 Solicitar Preficha       | Datos Generales del Aspirante                                        |                   |      |       |                          |  |  |  |
| 03 Pago de Ficha            | Periodo                                                              | (3243) SEP-DIC 24 | CURP | 1     | GL670424MYNZRR09         |  |  |  |
| 04 Ealia CENEVAL            | Aspirante                                                            | LLL DDD GGG       | Fich | ha    | 050001                   |  |  |  |
| 04 TOILO CEINEVAL           | Extension                                                            | Modalidad         | Car  | rrera | (05) LIC. TERAPIA FISICA |  |  |  |
| 05 Ficha Asignada           |                                                                      |                   | Fic  | :ha   |                          |  |  |  |
| 06 Resultado de Admisión    | Subir Foto                                                           |                   |      | Ficha |                          |  |  |  |
| 07 Carga de Documentos para | Seleccione Foto en formato JPG:<br>Seleccionar archivo<br>Subir Foto |                   |      |       |                          |  |  |  |
| Inscripción                 |                                                                      |                   |      |       |                          |  |  |  |

Agradecemos la confianza que nos brindas para proporcionarte una educación superior de alto nivel... Porque en la Universidad Politécnica de Quintana Roo, a través del conocimiento, trabajo y virtud...

#### **¡FORMAMOS TRIUNFADORES (AS)!**

Dudas e informes a: <u>prensaydifusion@upqroo.edu.mx</u> <u>admisiones@upqroo.edu.mx</u>